|         | 0   | 1                                          | 2                 | 2        | 4               | 5   | 6             | 7            | 8        | 9        |
|---------|-----|--------------------------------------------|-------------------|----------|-----------------|-----|---------------|--------------|----------|----------|
|         |     | 304                                        | 308               | 307      | 311             |     | 306           | 310          | 305      | 309      |
| Ä<br>+1 |     |                                            |                   |          |                 |     |               |              |          |          |
|         | 304 | 311                                        | 318               | 317      | 324             | 327 | 319           | 316          | 325      | 326      |
| Ä<br>+2 |     |                                            |                   |          |                 |     |               |              |          |          |
|         | 310 | 309                                        | 314               | 313      | 320             | 323 | 315           | 312          | 321      | 322      |
| Ä<br>+3 |     |                                            | U.                | ))       |                 |     |               |              | //       |          |
| 1       | 032 | 033                                        | 376               | 377      | 378             | 379 | 380           | 381          | 382      | 383      |
| к<br>-1 |     | $\gg$                                      | A                 | $ \neq $ | -+              | K   | ~#            | =#           |          | #==      |
| I       |     | 360                                        | 361               | 362      | 363             |     | 364           | 365          | 366      | 367      |
| к<br>+1 |     |                                            |                   |          |                 |     |               | $\bigcirc$   | $\times$ | $\times$ |
|         |     | 368                                        | 369               | 370      | 371             |     | 372           | 373          | 374      | 375      |
| к<br>+2 |     | ter an an an an an an an an an an an an an | The second second | =##      | 7               |     | W             |              |          | A.       |
|         |     | 328                                        | 336               | 329      | 337             |     | 338           | 330          | 331      | 339      |
| W<br>-4 |     | M                                          | 11                | W        | 71              |     |               | -            |          |          |
|         |     | 340                                        | 332               | 333      | 341             |     | 334           | 342          | 343      | 335      |
| W<br>-3 |     |                                            |                   |          |                 |     |               |              |          |          |
| 1       |     | 344                                        | 352               | 345      | 353             |     | 346           | 354          | 347      | 355      |
| W<br>-2 |     |                                            | ≈⋕⊧≈              | =#       | Ħ               |     | A             | Ť            | A        | #        |
| 1       |     | 348                                        | 356               | 349      | 357             |     | 350           | 358          | 351      | 359      |
| W<br>-1 |     | $\gg$                                      | $\gg$             | $\gg$    | $\triangleleft$ |     |               |              |          |          |
| I       |     |                                            | 096               | 097      | 098             | 099 | 100           | 101          | 102      | 103      |
| W<br>+2 |     |                                            | ~                 | ===      |                 | -   | W             | $\mathbb{A}$ |          | kk       |
| 1       |     |                                            | 104               | 105      | 106             | 107 | 108           | 109          | 110      | 111      |
| W<br>+3 |     |                                            |                   |          |                 | 11  |               |              |          |          |
| 1       |     |                                            | 120               | 121      | 122             | 123 | 114           | 115          | 112      | 113      |
| W<br>+4 |     |                                            |                   |          |                 | -   |               | -            |          |          |
| I       |     |                                            | 116               | 117      | 118             | 119 | 124           | 125          | 126      | 127      |
| W<br>+5 |     |                                            |                   | W        | A               | 1   | $\not \equiv$ |              |          | M.       |
| 1       |     | 128                                        | 129               | 130      | 131             |     | 132           | 133          | 134      | 135      |
| Q<br>+2 |     |                                            | W/                |          |                 |     |               |              |          |          |

Fahrwege der 22 5°-Geometrie

Die nebenstehende Tabelle enthält eine Übersicht der Elemente der 22,5°-Geometrie. Die Nummern über den Grafiken sind den Dateinamen entnommen. Die Dateinamen können mit dem Grafikeditor überprüft werden. So steht 111 bspw. für m08-111-000a.gz2.

Die farblichen Unterlegungen bedeuten

Grau - einfache Fahrwege

Blau - Kreuzungen

Gelb - Weichen

Grün – Doppelkreuzungen

Die Nummern enthalten noch weitere Merkmale, um auf Besonderheiten der betreffenden Symbole aufmerksam zu machen:

Schwarz fett

das Element muss mit einem anderen Element eingebaut werden, dessen Nummer den gleichen Schriftstil aufweist. *Schwarz fett kursiv* das Element muss mit einem anderen Element eingebaut werden, dessen Nummer in "Rot fett" gehalten ist. Rot fett

das Element ist eine Ergänzung zu einem anderen Element, dessen Nummer in "Schwarz fett kursiv" gehalten ist.

Unterhalb der Titelzeile sind die Zahlentasten aufgeführt, mit denen ein Element aus dem Statusfenster zum Einbau ausgewählt wird.

Die linke Spalte enthält die Informationen, mit denen der rechte 10er-Block schnell im Statusfenster eingeblendet wird. Dabei bedeuten: Hotkey

Aktiviert den dem Hotkey zugeordneten 10er-Block im Statusfenster

<<mark>+</mark>> <mark>Ziffer</mark>

Ziffer beschreibt, wie oft <F7> gedrückt werden muss <-> Ziffer

Ziffer beschreibt, wie oft <F8> gedrückt werden muss

Beispiel:  $\mathbf{W} + \mathbf{3} = \mathbf{2}$  Tastenfolge <W > < F7 > < F7 > < F7 > < 9 >baut Weiche 111 in das Netz ein.